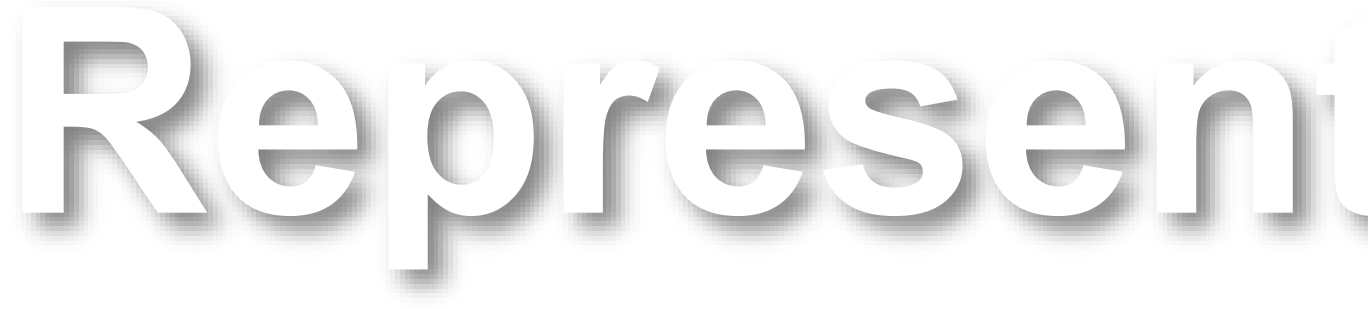

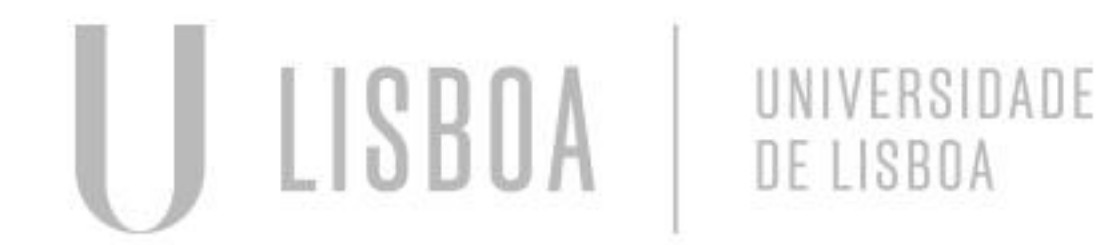

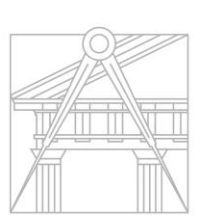

FACULDADE DE ARQUITETURA UNIVERSIDADE DE LISBOA

# Representação Digital

Mestrado Integrado em Arquitectura Ano Lectivo 2024-2025 1º Semestre Docente - Nuno Alão

## 2º Ano

# 20231122

### DINIS MARIA

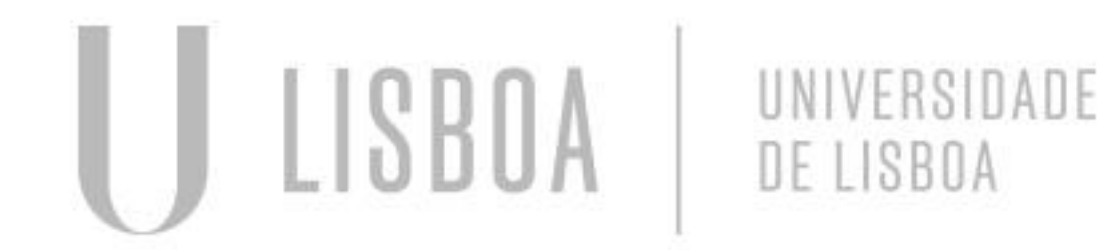

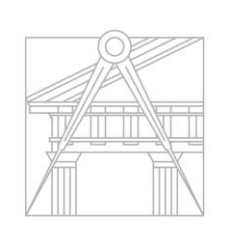

FACULDADE DE ARQUITETURA UNIVERSIDADE DE LISBOA

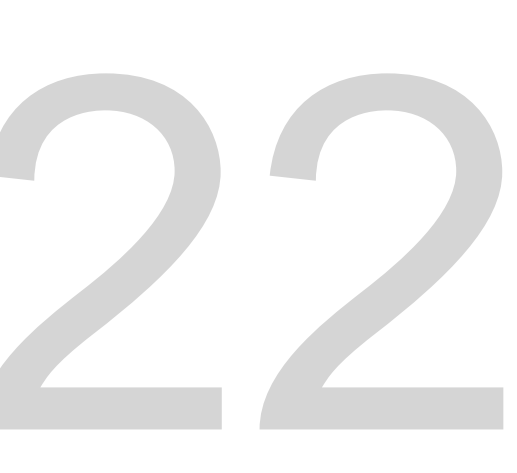

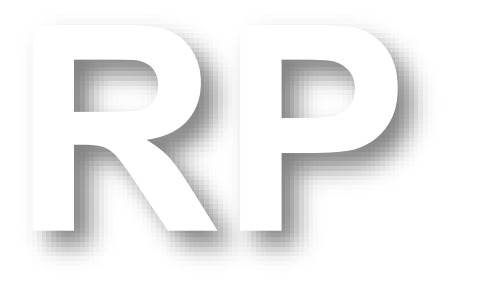

Mestrado Integrado em Arquitectura Ano Lectivo 2024-2025 1º Semestre Docente - Nuno Alão

## 2º Ano

### ÍNDICE

| • | Semana 1: |
|---|-----------|
| • | Semana 2: |
| • | Semana 3: |
| • | Semana 4: |
| • | Semana 5: |
| • | Semana 6: |
| ٠ | Semana 7: |

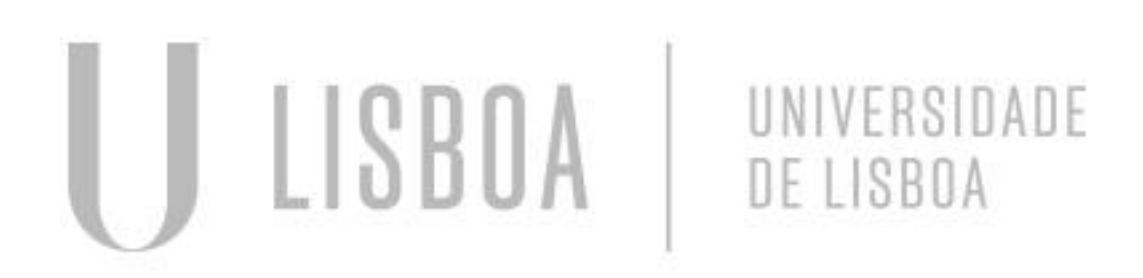

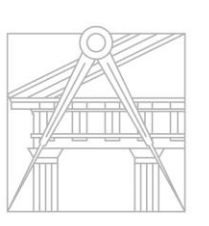

FACULDADE DE ARQUITETURA UNIVERSIDADE DE LISBOA

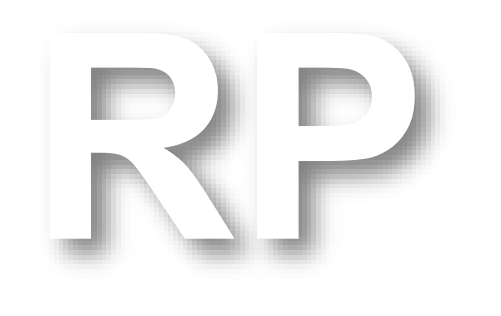

Mestrado Integrado em Arquitectura Ano Lectivo 2024-2025 1º Semestre Docente - Nuno Alão

## 2º Ano

```
public_html > <> index.html > <> html > <> head > <> style
      <html>
      <head>
      <style>
     footer {
18
          font-size: 15px;
22
     </style>
24
      </head>
25
       <link type="text/css" rel="stylesheet" href="estilos.css">
26
      <body>
27
      <div id="foto" style="position:absolute; left:600px; width:430px; height:5</pre>
28
      <br>
29
      <br>>
30
      <br>>
31
      <br>>
32
       <img src="foto.jpg" width="400" height="450" bottom="200px" margin-left=</pre>
33
       0px"></div>
34
       <div class="quadro">
35
      <fa>
      <a href="http://www.fa.ulisboa.pt/">Faculdade de Arquitetura - ULisboa <//
37
      </fa>
38
      </div>
39
      <a href="http://home.fa.ulisboa.pt/~nunoalao"> Representaçao digital
40
      <br>
41
      <br>>
42
      2024/2025
43
      <br>>
44
     Nuno Alão
45
      <br>>
46
47
     <h1><b>Dinis Maria</b></h1>
48
```

### **Dinis Maria**

l° 20231122 RQ 2º Turma I

Casa Antonio Carlos Siza

### Snipping Tool

Screenshot copied to clipboard Automatically saved to screenshots folder.

Mark-up and share

### Semana 1 – Criação do site

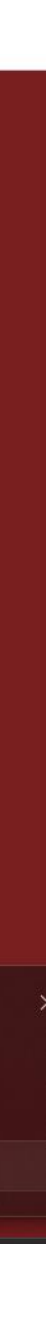

### **Comandos Principais:**

- L Line
- PL Polyline
- EX Extend
- TR Trim
- M Move
- O Offset
- Str Stretch
- DI Dist
- E Erase
- CO Copy
- CL- Close
- H Hatch
- RO Rotate
- AL Align

### Semana 1 – Introdução ao Autocad

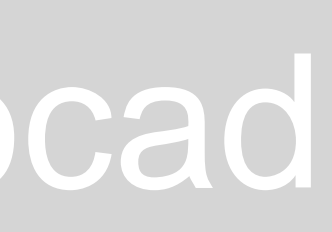

### **Exercício 1**

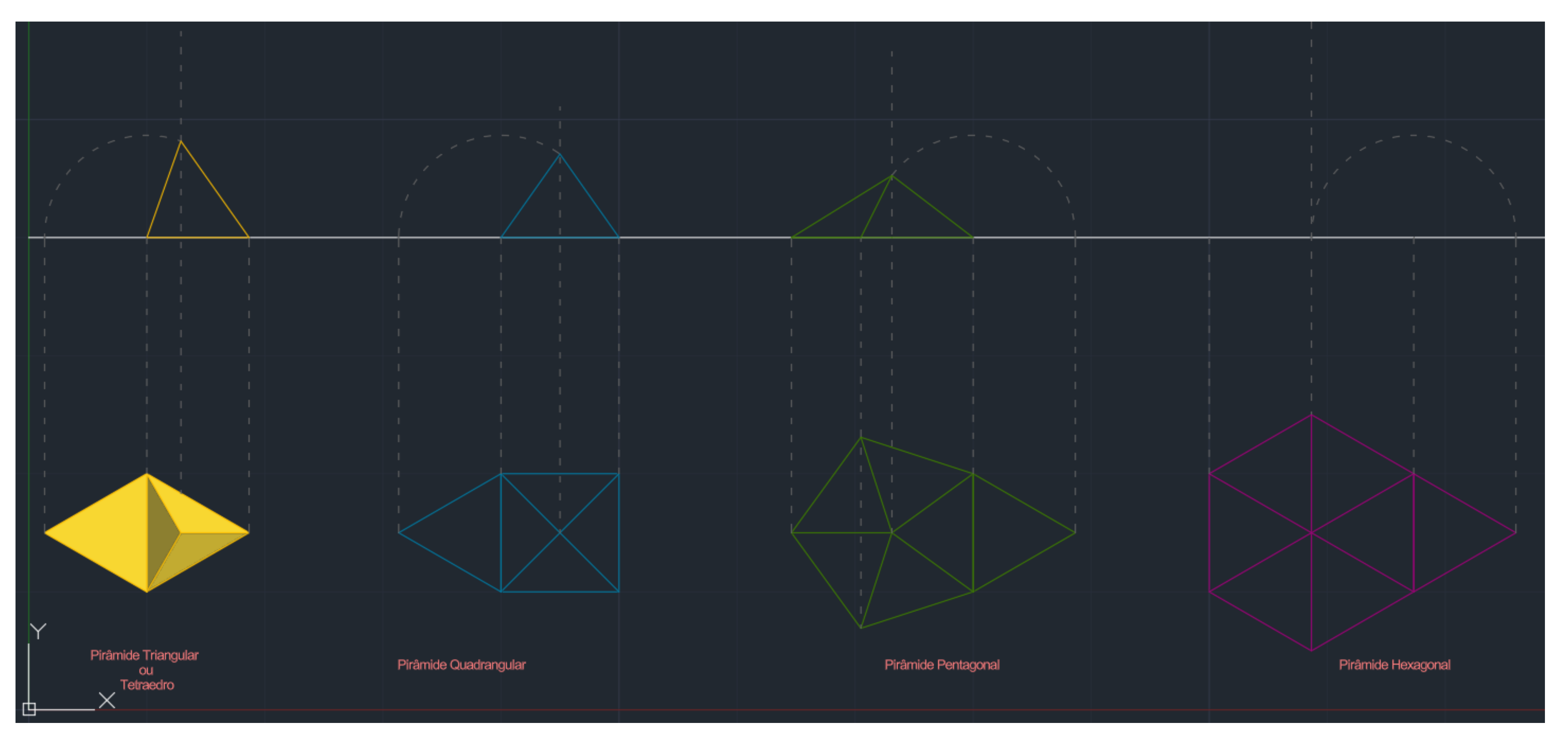

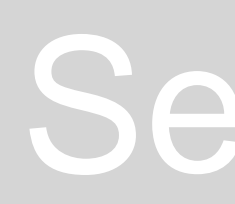

### Semana 1 – Polígonos e Pirâmides

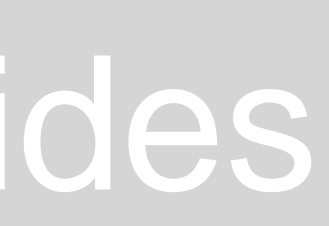

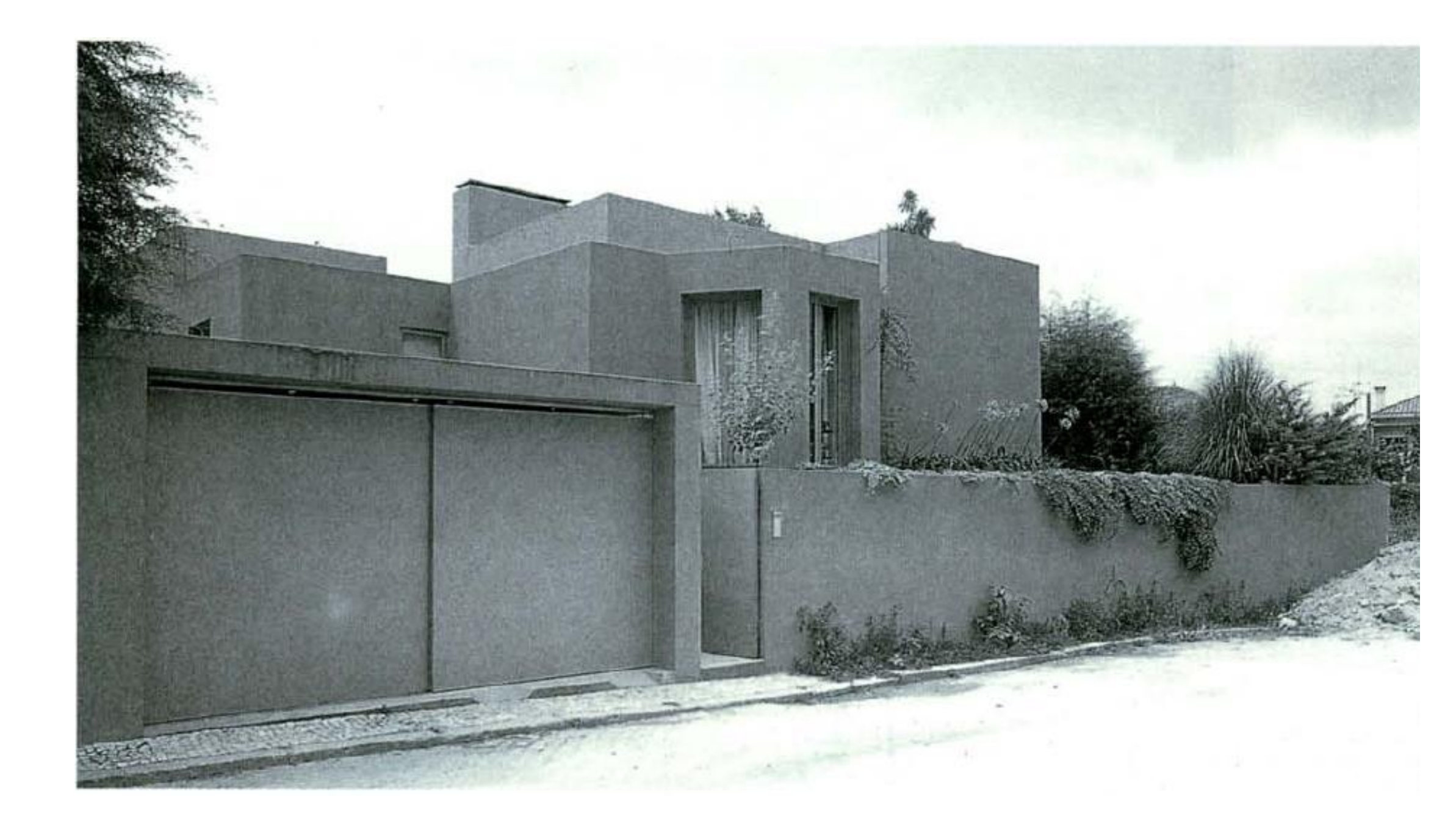

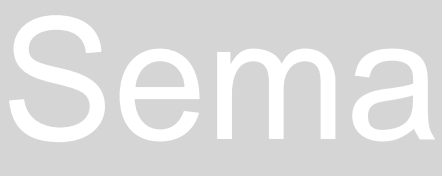

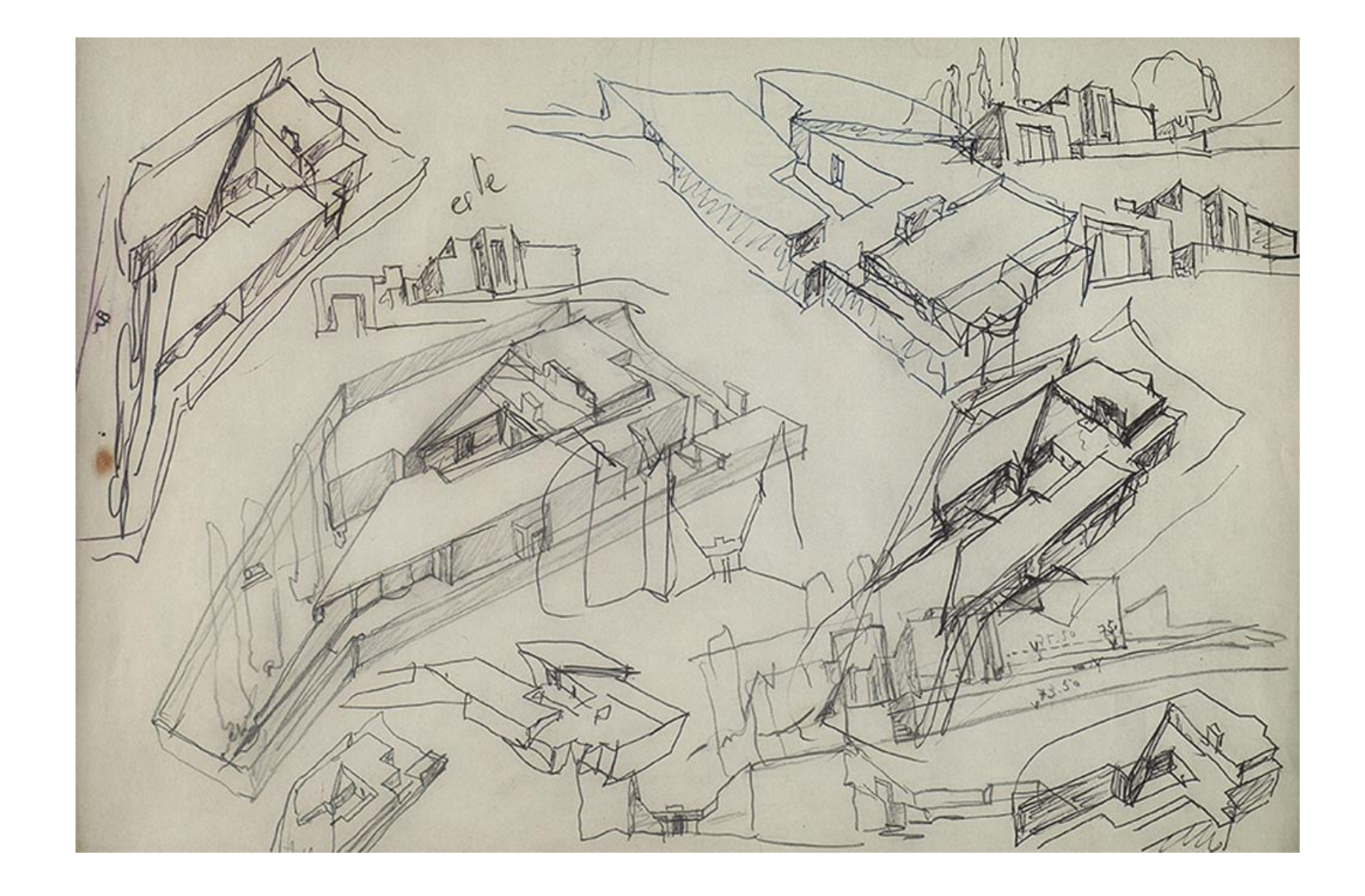

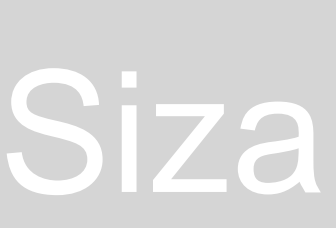

### **Comandos Novos:**

ATTACH - inserir imagens SCALE - escalar GROUP - agrupar ZOOM - zoom MIRROR - espelhar ARC - criar segmento de um circulo FILLET - junta duas linhas

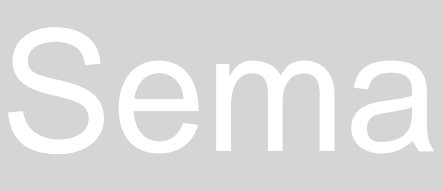

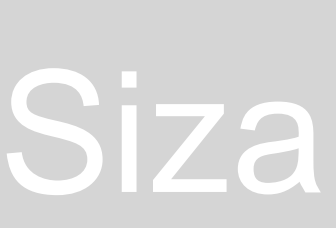

### Transferir a planta do projeto para o Autocad

1º passo: Inserir a imagem da planta

Usar o comando "ATTACH" para inserir a imagem da planta da casa.

### 2º passo : **Escalar a imagem**

Usar o comando "LINE" para desenhar uma linha num lado da cama e uma outra linha igualmente vertical com 2 metros (escala real)

Usar o comando "ALLIGN" tendo como referencia a linha desenhada no lado da cama e a linha de 2 metros

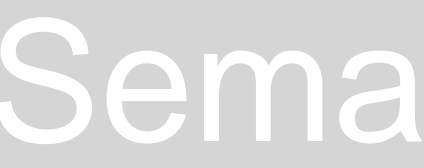

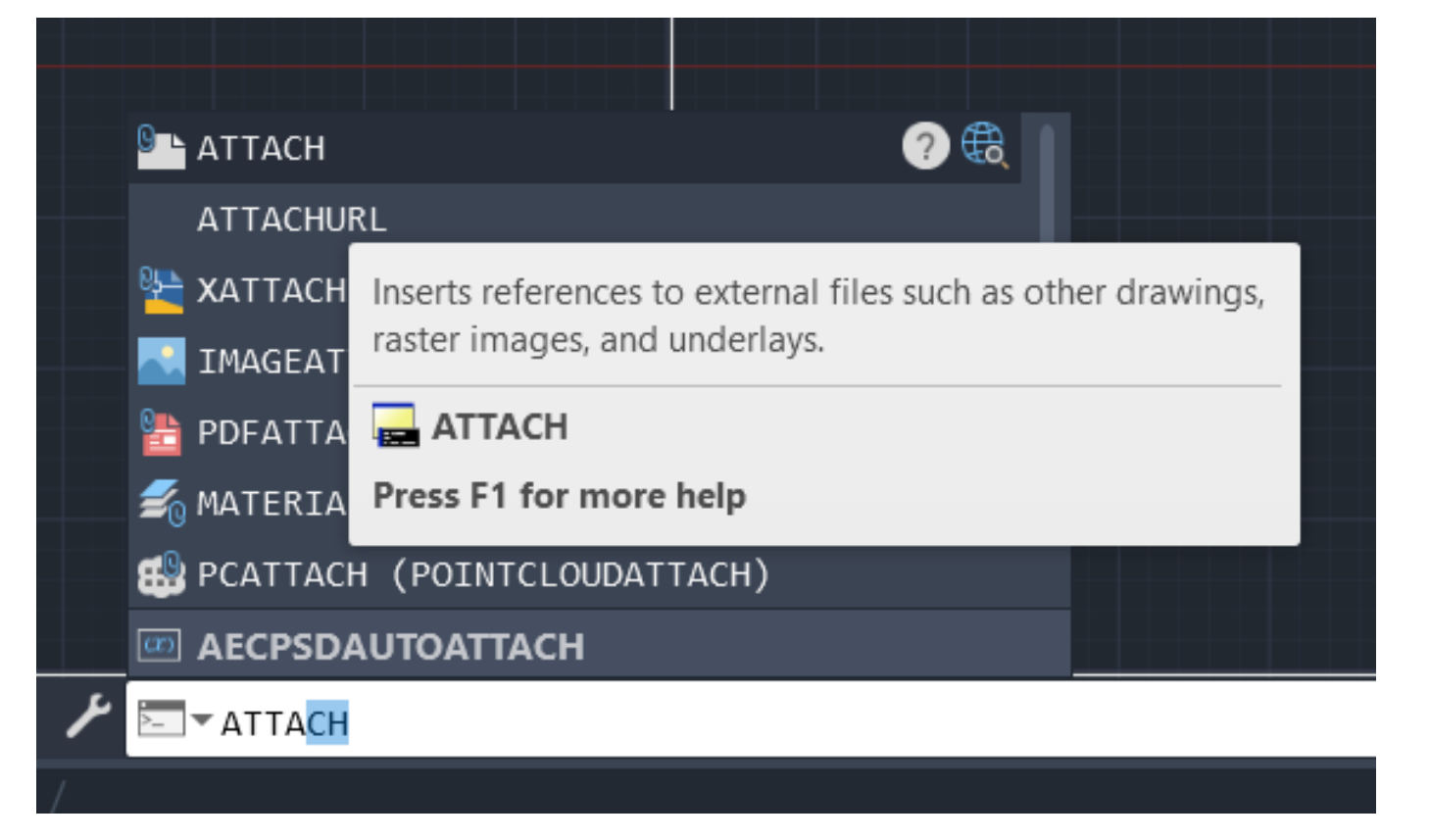

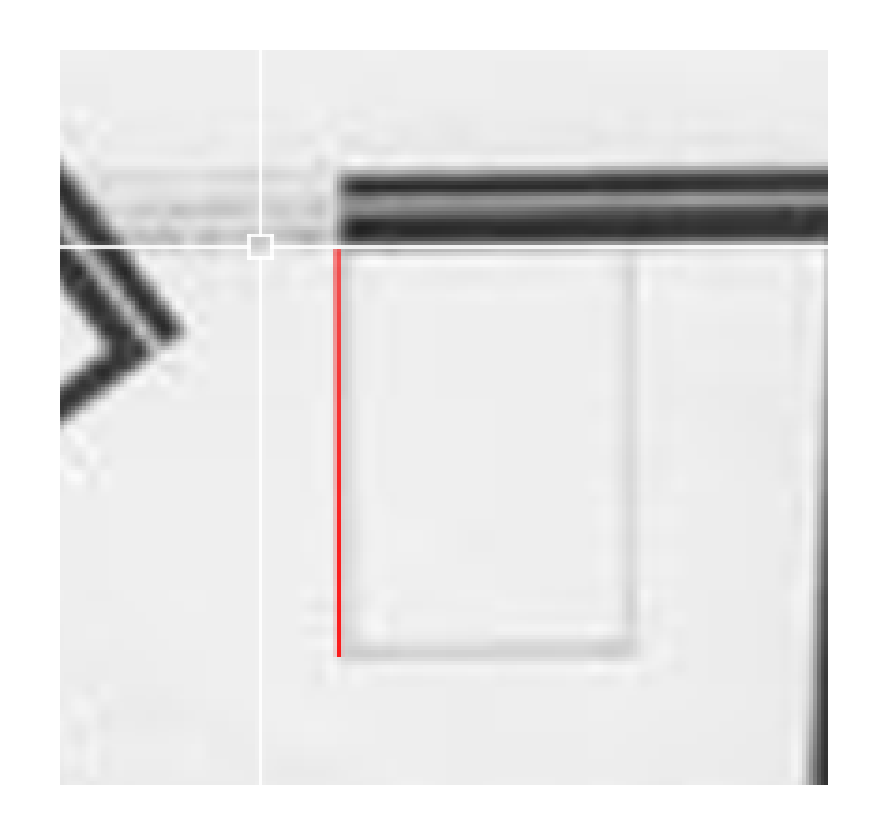

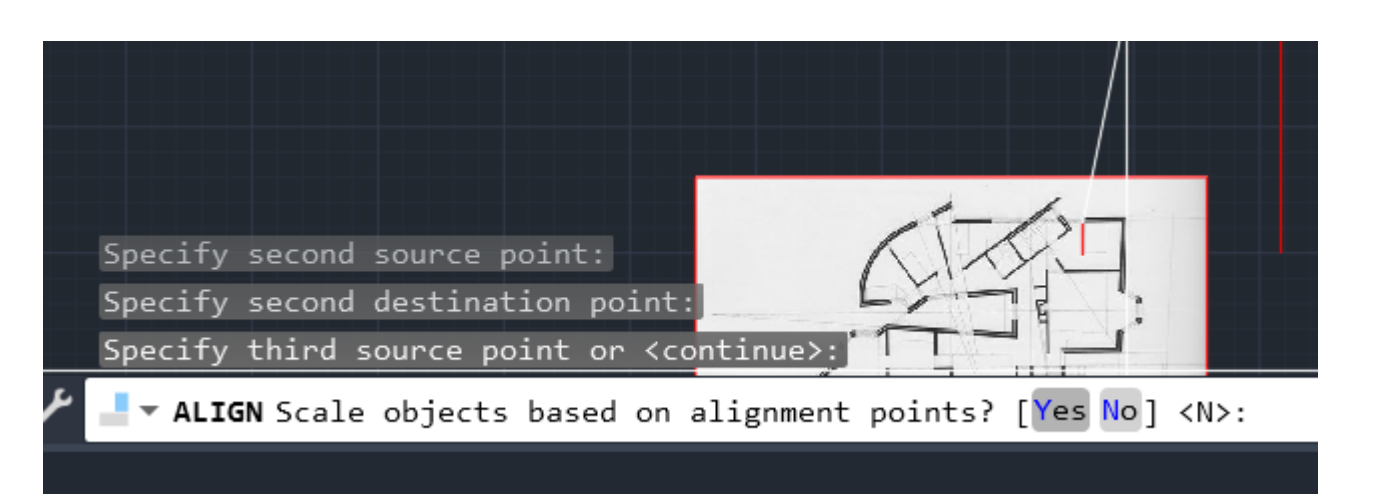

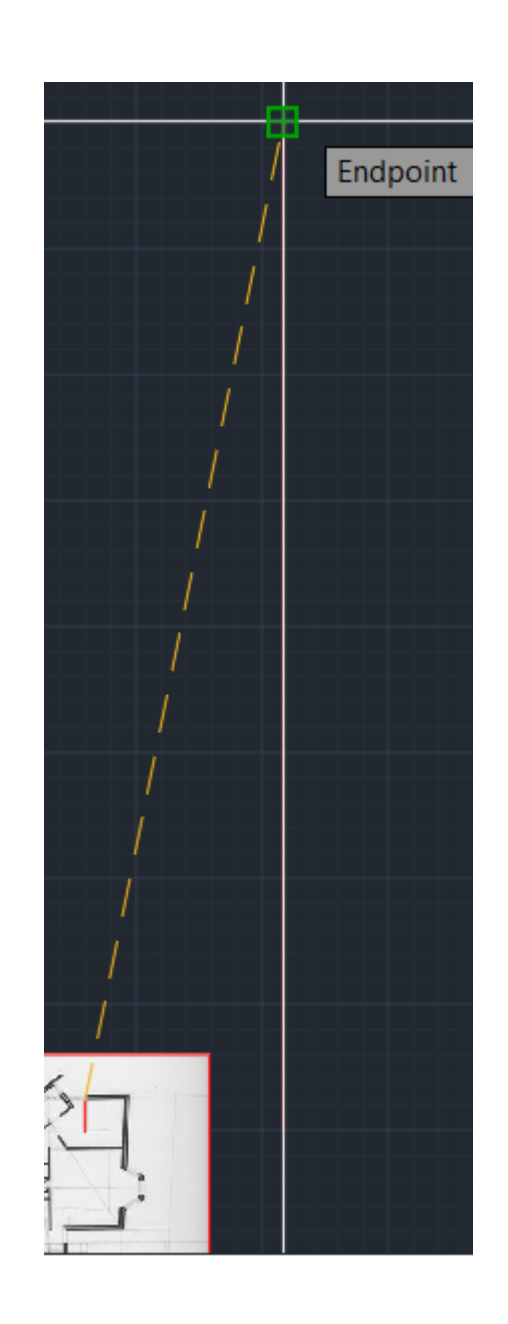

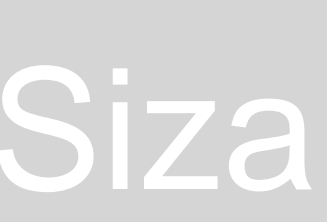

### **Paredes**

Reboco e estuque – 2cm Tijolos - 7 e 20cm Caixa de ar – 4cm

Layers: Clicar em "Layer Propeties" e criar diferentes layers para reboco e paredes.

Aplicar hatches: Usar comando "HATCH" e aplicar hatches com base nas layers

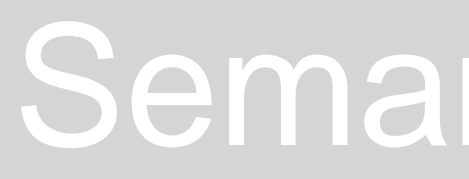

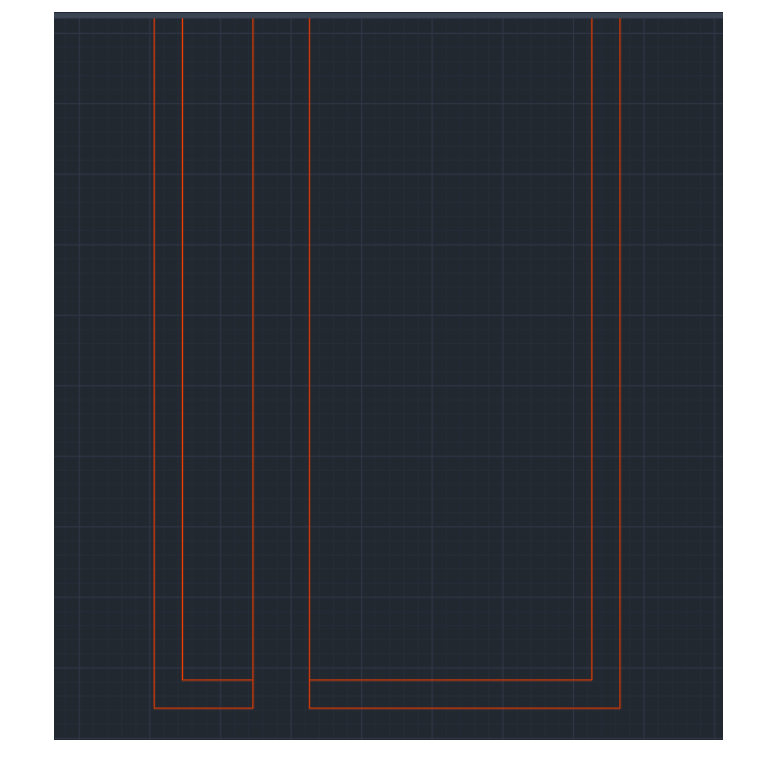

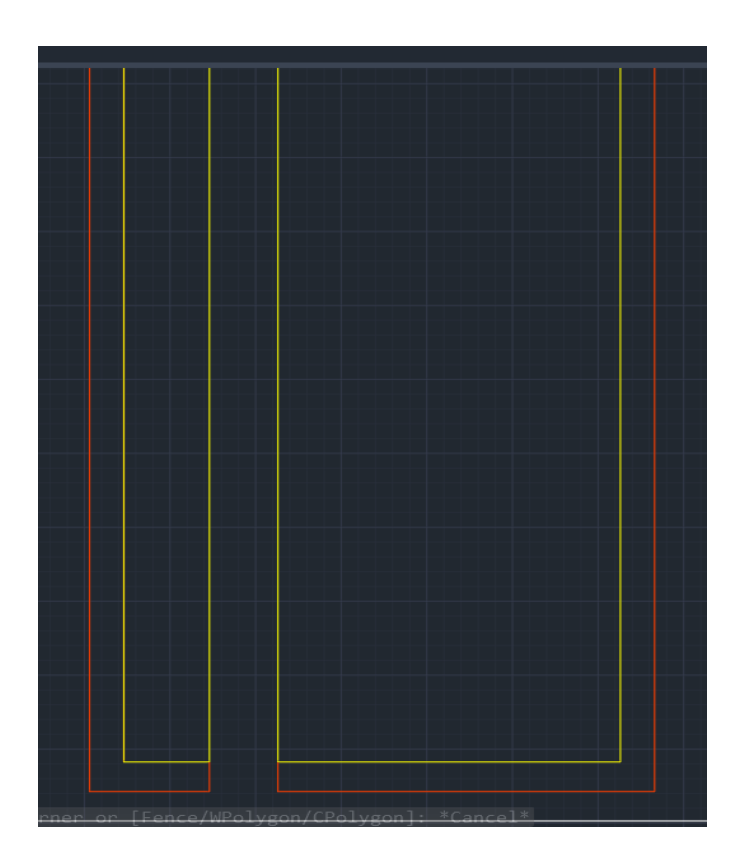

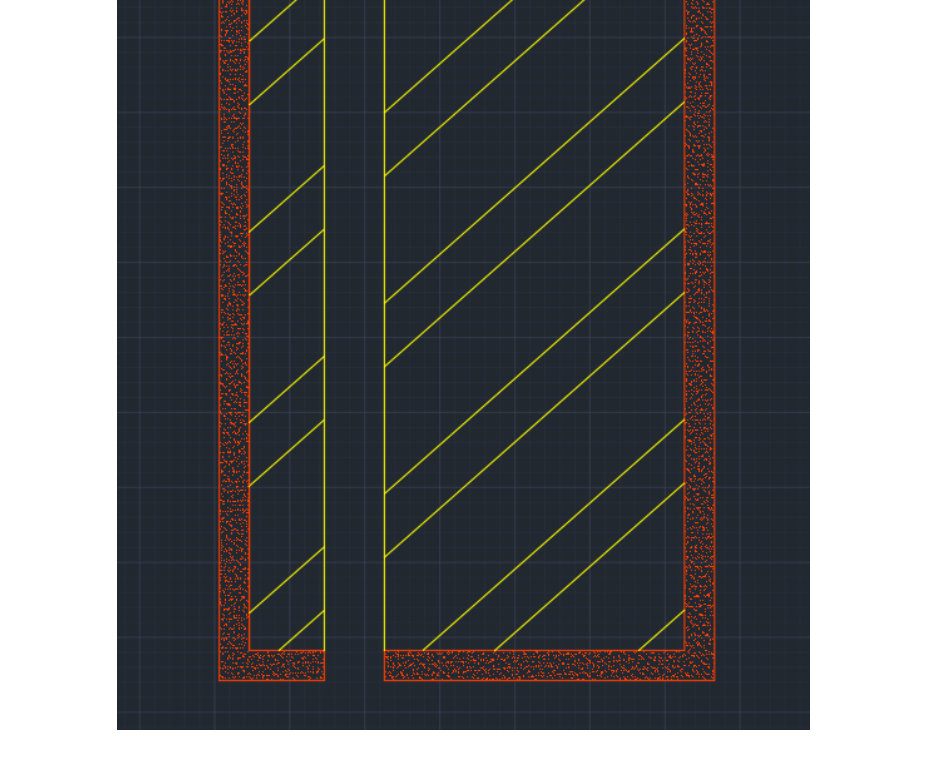

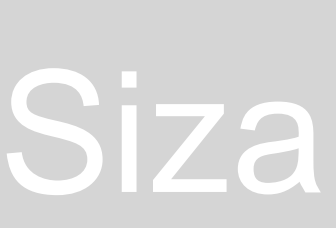

Planta 1:100 Exercicio 2 - Casa António Carlos Siza

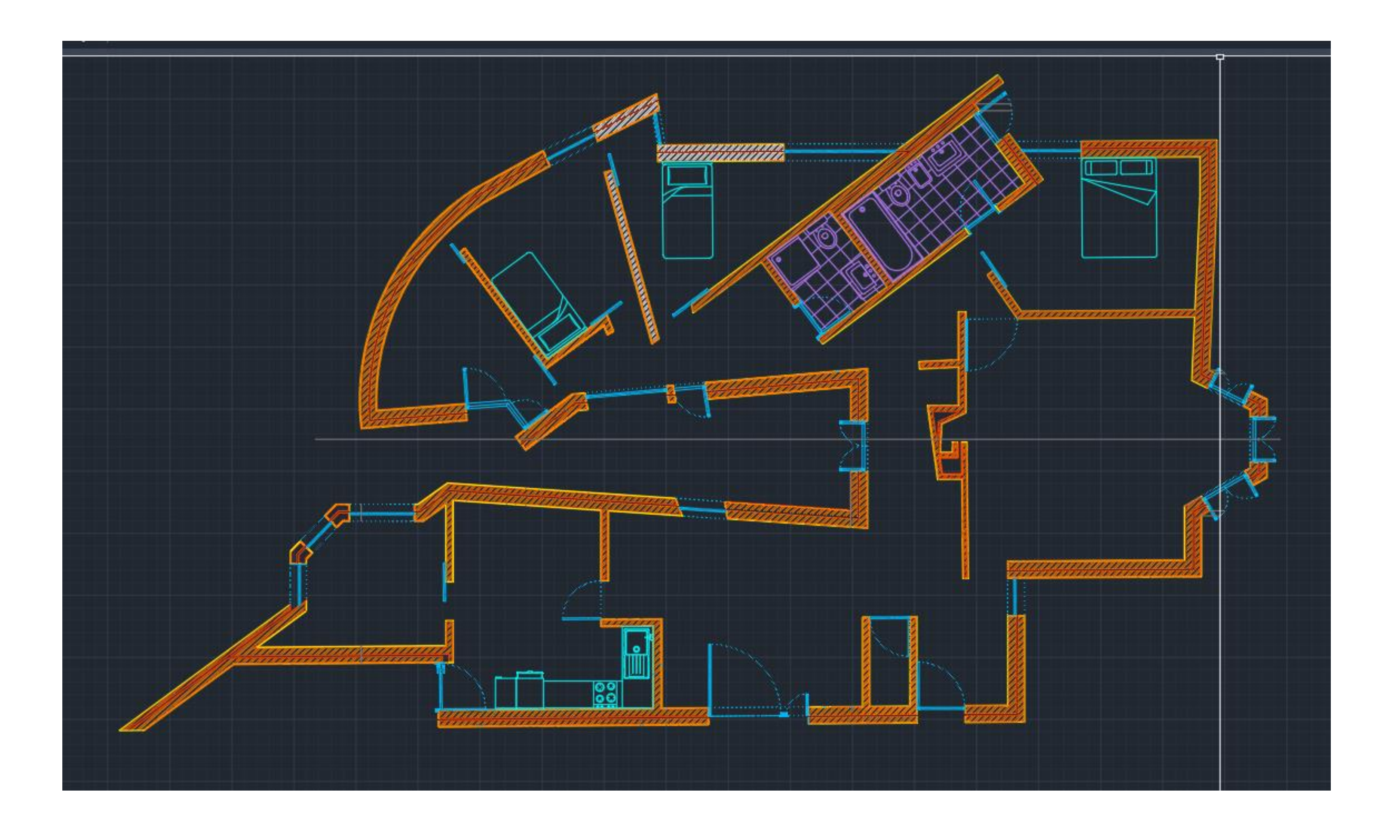

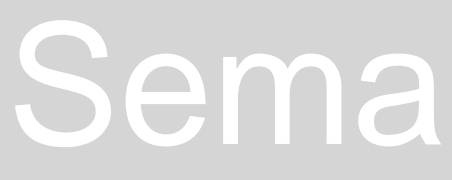

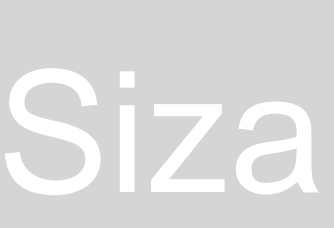

Alçado 1:100 Exercicio 2 - Casa António Carlos Siza

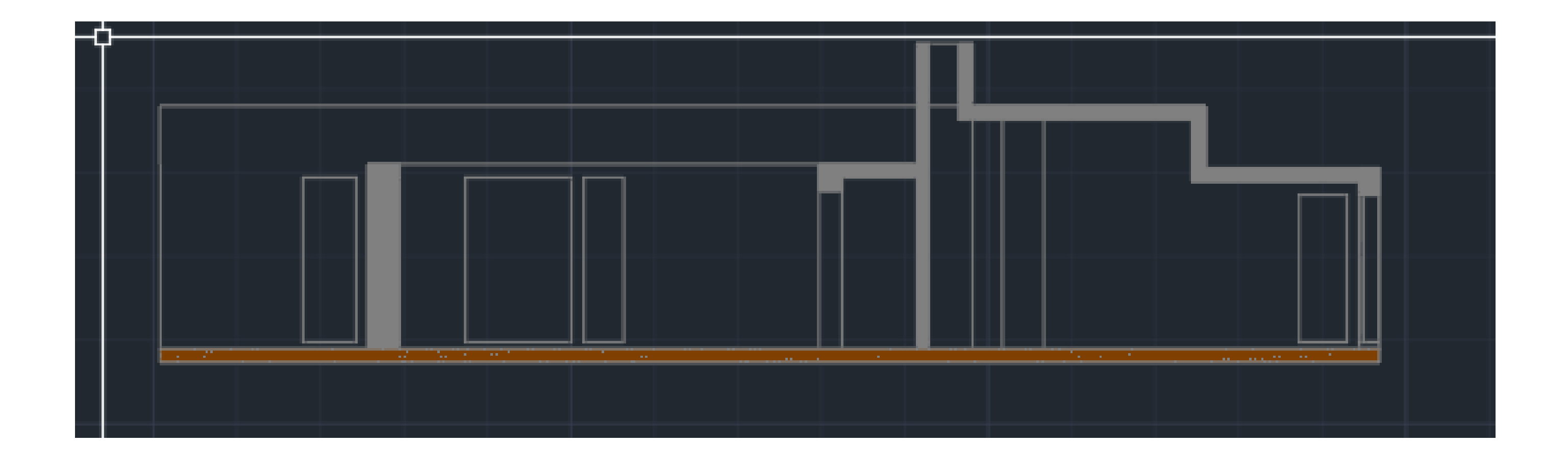

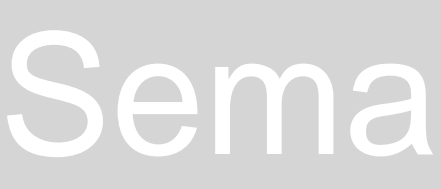

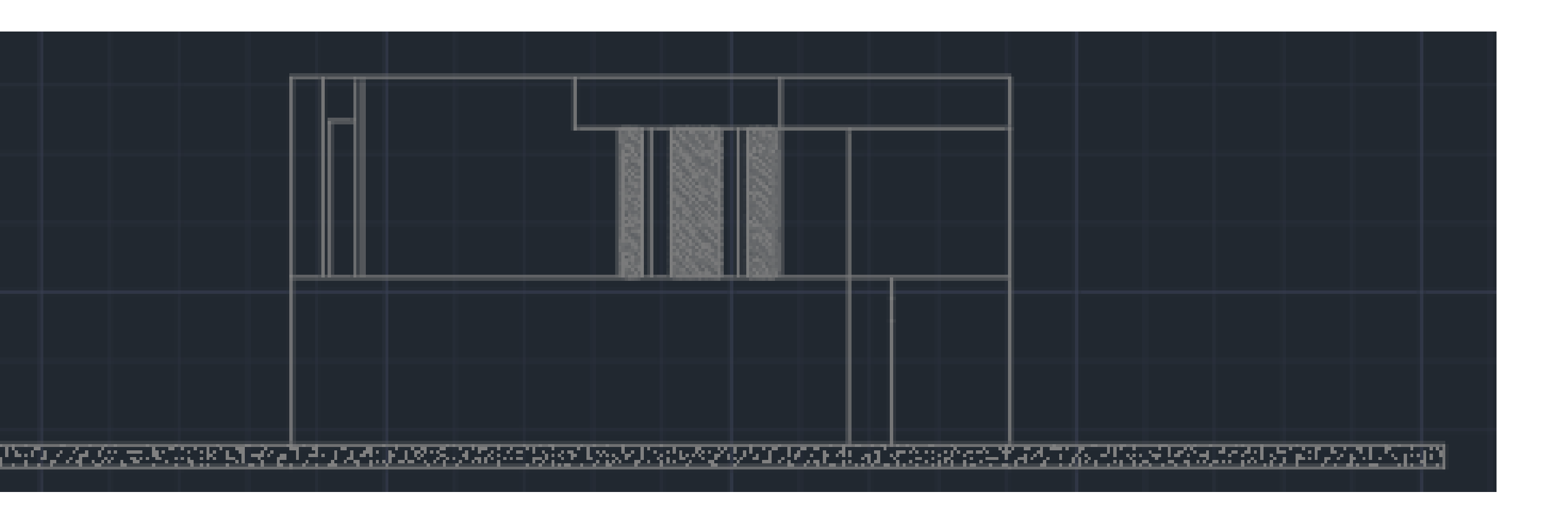

Corte 1:100 Exercicio 2 - Casa António Carlos Siza

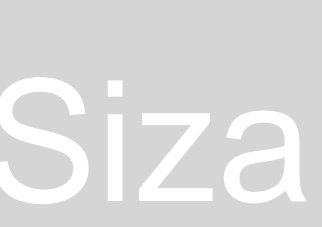

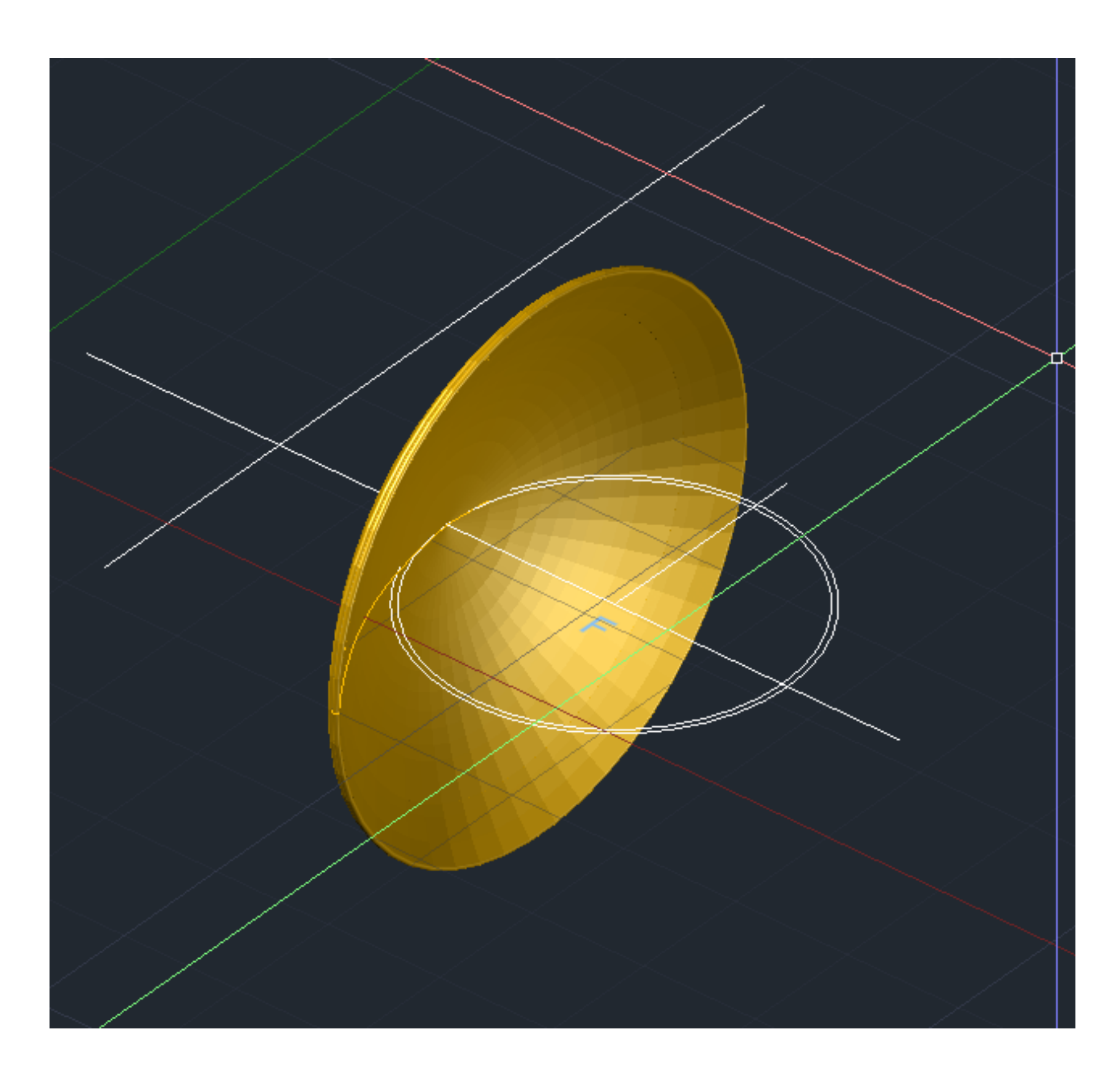

## Semana 5 – Parábola

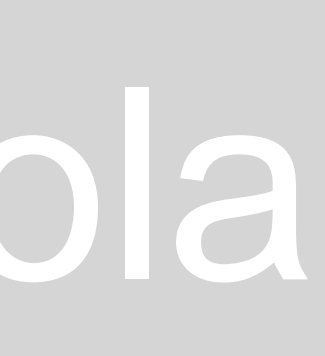

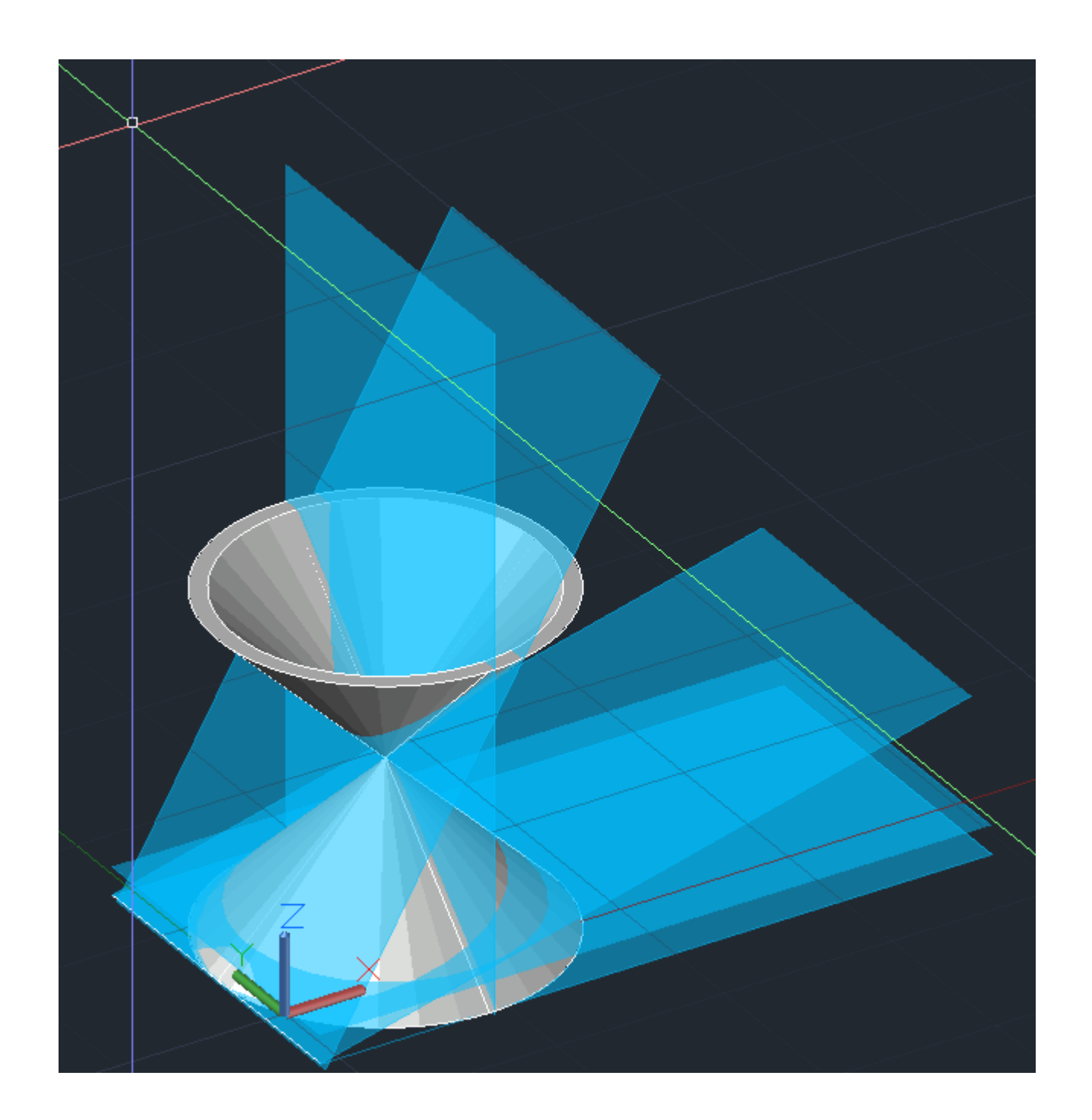

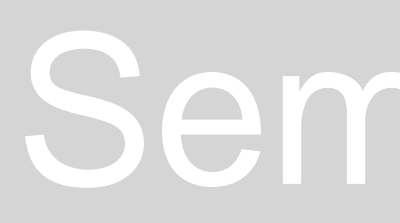

### Semana 2 a 4 – Secções conicas

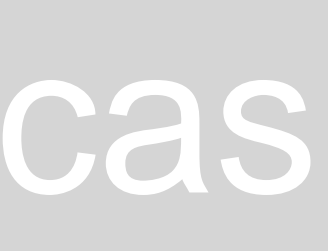

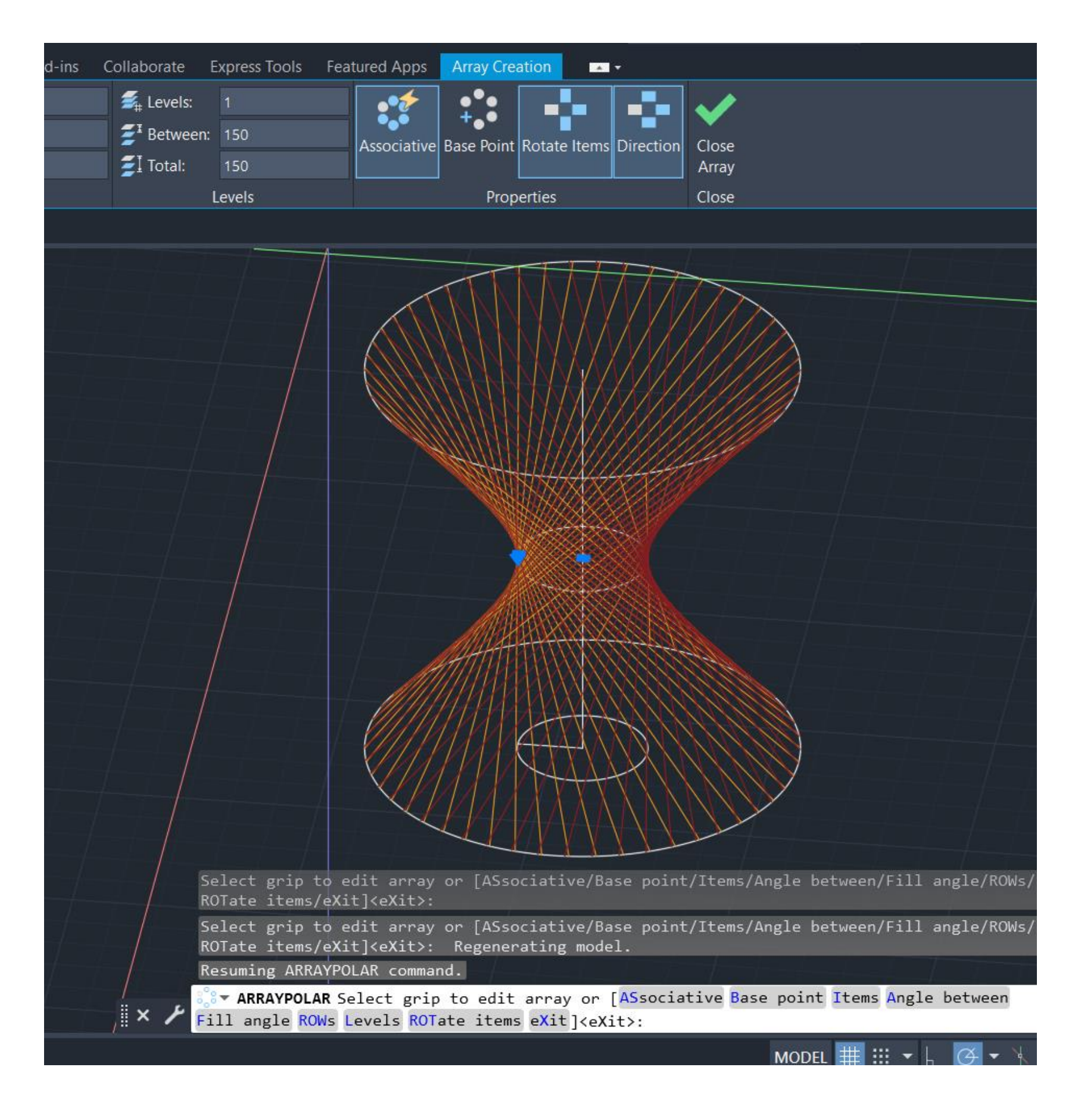

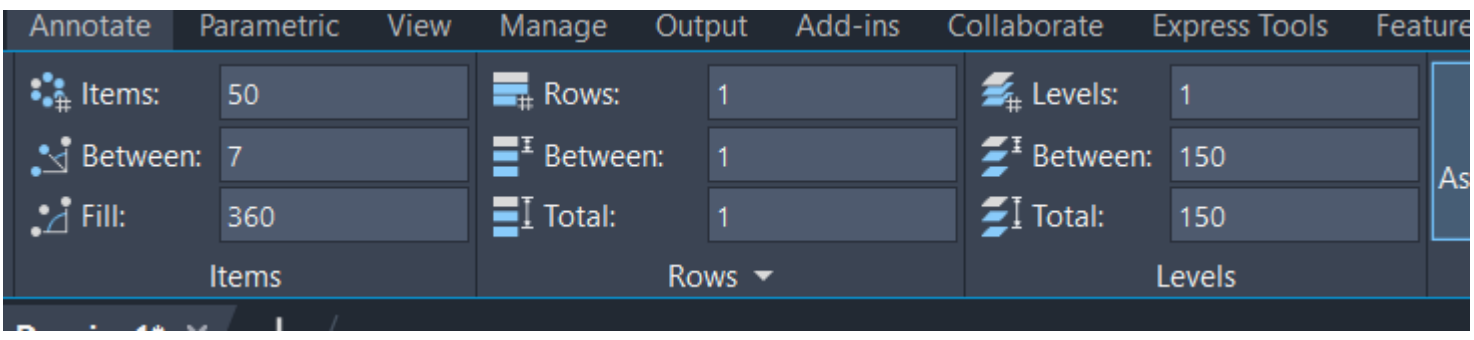

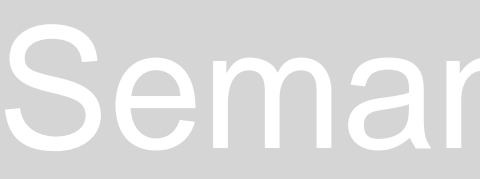

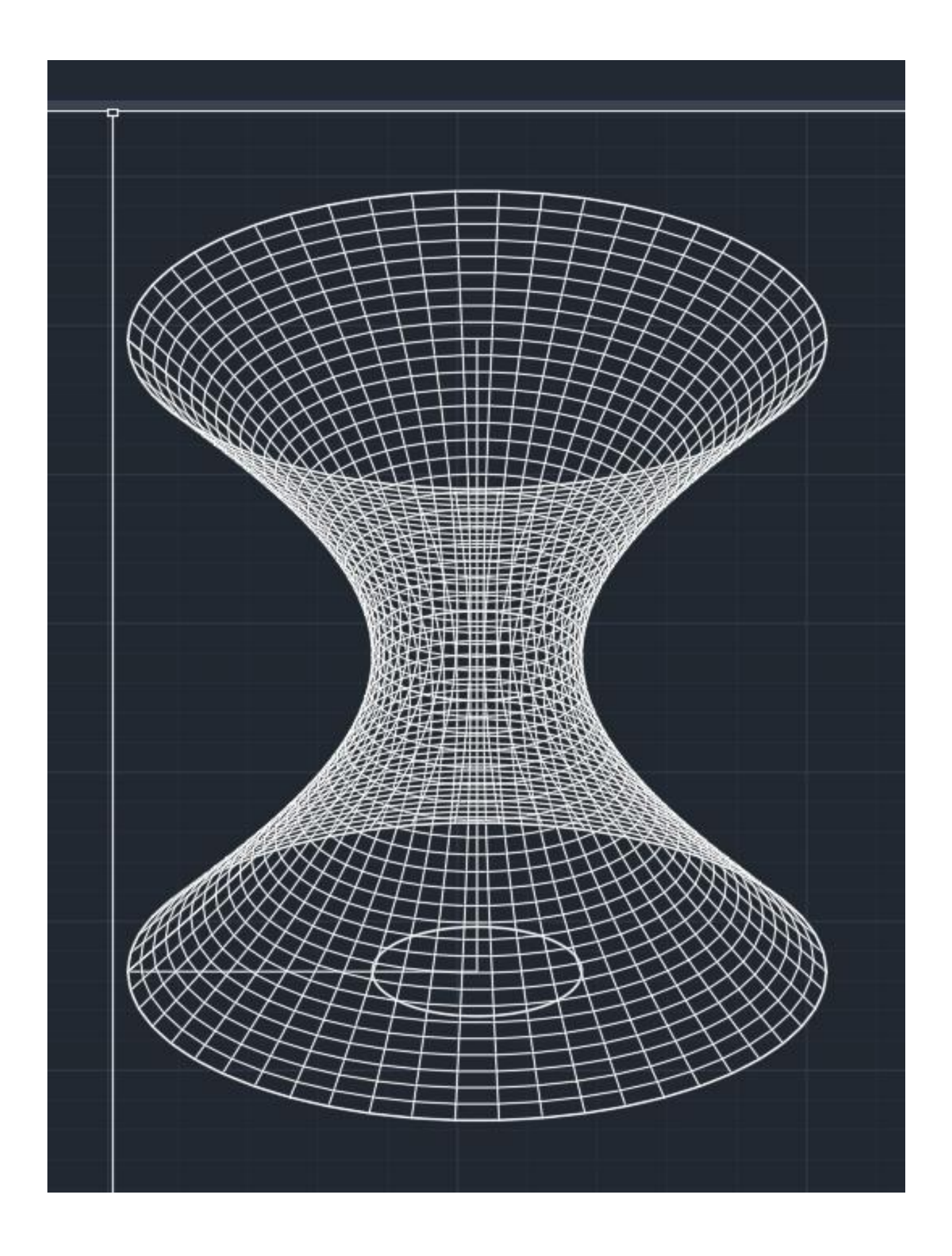

### Semana 2 a 4 – Hiperboloide de revolução

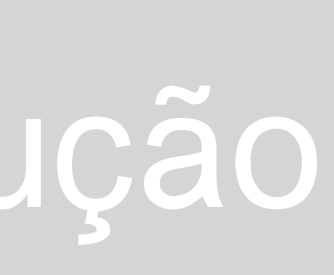

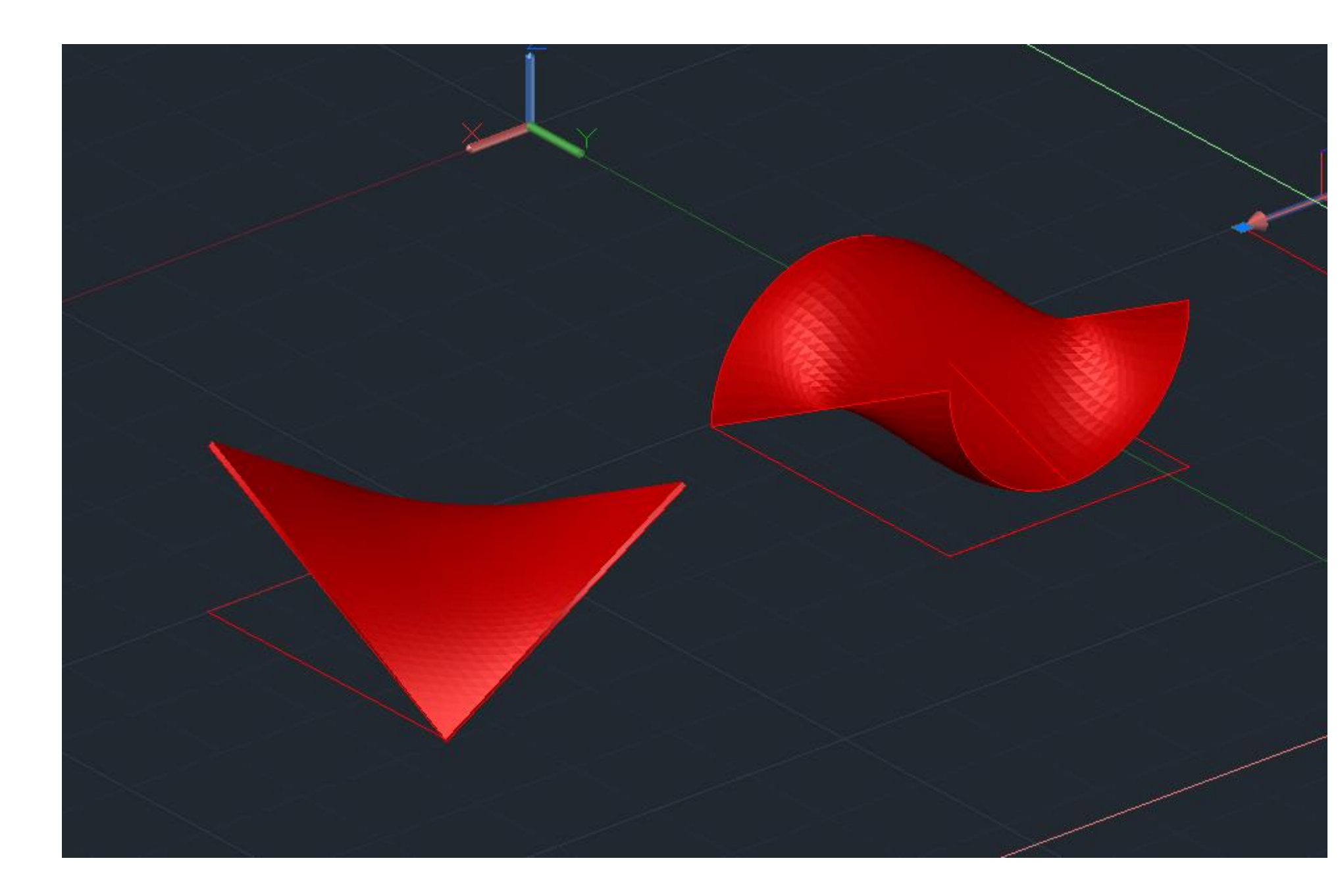

## Semana 2 a 4 – Superficies

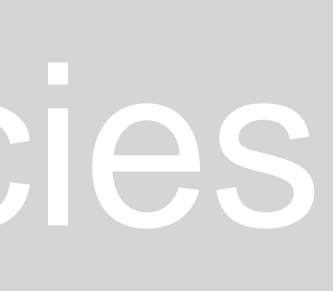

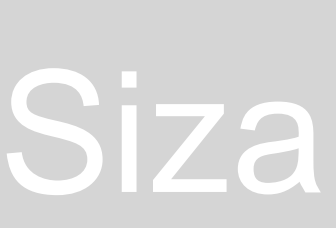

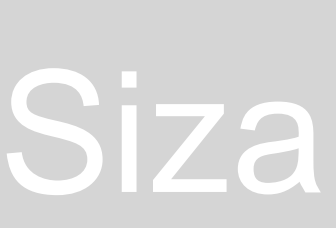

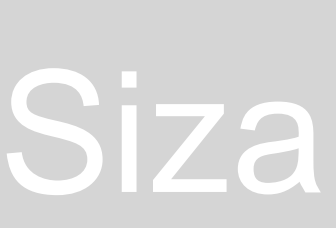

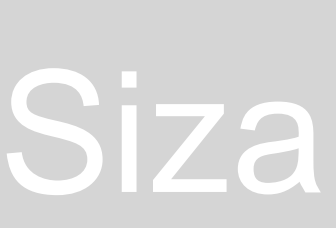

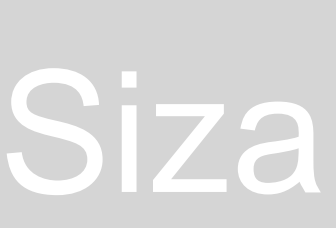